# 2011

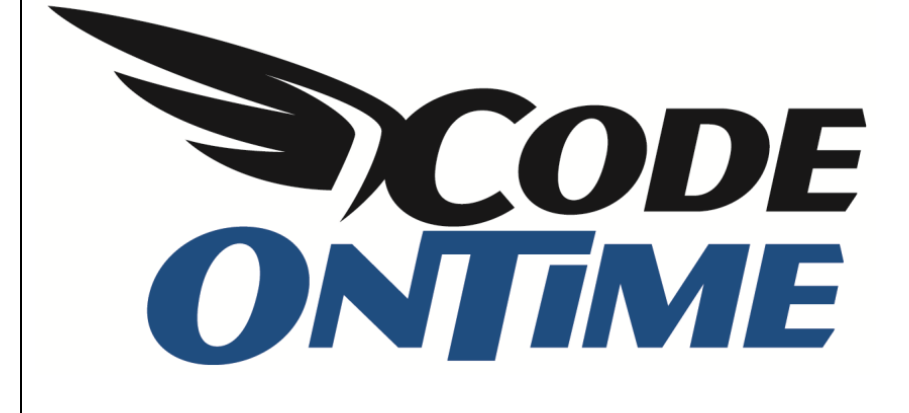

# **USER GUIDE**

Search Mode Property

## **Search Mode Property**

The *Search Mode* property is available for data fields on the grid view. This property allows you to determine the behavior of the field in the search bar. To explain the use of the property, we will use the *grid1* view of the *Employees* data controller in the *Northwind* sample database.

Open *Code On Time Generator*, select the name of the project you wish to edit, and press *Design*. From the list of *All Controllers*, select *Employees*. Switch to the *Views* tab, and select *grid1*. Now switch to *Data Fields* tab. In grid view, the property is listed under *Search*.

| CODE                      |                     |                        |                      |                        |       |        |           | YouTub      | e   Blog            | Newsgrou     |
|---------------------------|---------------------|------------------------|----------------------|------------------------|-------|--------|-----------|-------------|---------------------|--------------|
| ONTIME                    |                     |                        |                      |                        |       |        |           | http:       | //www.cod           | leontime.cor |
| eview and modify pr       | operties of the pro | oject items and select | <i>Close</i> to retu | Irn to code generator. |       |        |           |             |                     |              |
| roject Designer           |                     |                        |                      |                        |       |        |           |             |                     | exit         |
| Home > Controller         | r: Employees > Vie  | w: grid1               |                      |                        |       |        |           |             |                     |              |
| View Categories           | Styles Data         | Fields                 |                      |                        |       |        |           |             |                     |              |
| 'his is a list of data fi | elds.               |                        |                      |                        |       |        |           |             |                     |              |
| Quick Find                | P New -             | Preview                |                      |                        | - 1   |        |           | V           | ew: Data            | Fields 🔹     |
| ield Name                 | Category            | Read Only              | Cols                 | Rows Data Type         | Alias | Hidden | Text Mode | Search      | Σ                   | Chart        |
| astivame                  | n/a                 | Default                | 20                   | n/a String             | n/a   | NO     | lext      | Default     | None                | None         |
| FirstName                 | n/a                 | Default                | 10                   | n/a <b>String</b>      | n/a   | No     | Text      | Default     | None                | None         |
| Title                     | n/a                 | Default                | 30                   | n/a String             | n/a   | No     | Text      | Default     | None                | None         |
| TitleOfCourtesy           | n/a                 | Default                | 25                   | n/a String             | n/a   | No     | Text      | Default     | None                | None         |
| BirthDate                 | n/a                 | Default                | 10                   | n/a DateTime           | n/a   | No     | Text      | Default     | None                | None         |
| HireDate                  | n/a                 | Default                | 10                   | n/a DateTime           | n/a   | No     | Text      | Default     | None                | None         |
| Address                   | n/a                 | Default                | n/a                  | n/a String             | n/a   | No     | Text      | Default     | None                | None         |
| City                      | n/a                 | Default                | 15                   | n/a String             | n/a   | No     | Text      | Default     | None                | None         |
| Region                    | n/a                 | Default                | 15                   | n/a String             | n/a   | No     | Text      | Default     | None                | None         |
| PostalCode                | n/a                 | Default                | 10                   | n/a String             | n/a   | No     | Text      | Default     | None                | None         |
|                           |                     |                        |                      |                        |       |        |           | Showing 1-1 | ) of <b>10</b> iter | ns   Refresh |
|                           |                     |                        |                      |                        |       |        |           |             |                     |              |

#### Default

With the "Default" option, the first 10 fields are displayed in grid view. Any other fields will be hidden and unsearchable. All data fields are automatically *Default*.

| ( ) ( http://loca                    | alhost:16347/Pages/Hom          | e.aspx?_con 🔎 🖛 🗟 🖒 🗙 | Employees         |            | ×         |                            |          |         | - • ×         |
|--------------------------------------|---------------------------------|-----------------------|-------------------|------------|-----------|----------------------------|----------|---------|---------------|
| Test Bench: E                        | mployees                        |                       |                   |            |           |                            |          |         |               |
| Employees                            |                                 |                       |                   |            |           |                            |          | S       | ite Actions • |
|                                      | Home > Employees<br>Employees   |                       |                   |            |           |                            |          |         |               |
| About                                | This is a list of employe       | es.                   |                   |            |           |                            |          |         |               |
| This page allows data<br>management. | 🔕 📑 New Employe                 | es Actions 🗸 Repor    | t⊽                |            |           |                            | Vi       | iew: Em | ployees 🔹     |
| See Also                             | Last Name                       | equals 💌              |                   |            | -         |                            |          |         | Search        |
| Employees                            | First Name                      | equals 💌              |                   |            | -         |                            |          |         | Reset         |
|                                      | First Name<br>Title Of Courtesy | equals 💌              |                   |            | -         |                            |          |         | ×             |
|                                      | L Birth Date                    | e Title               | Title Of Courtesy | Birth Date | Hire Date | Address                    | City     | Region  | Postal Code   |
|                                      | [ Address<br>City               | Sales Representative  | Ms.               | 12/8/1948  | 5/1/1992  | 507 - 20th Ave. E. Apt. 2A | Seattle  | WA      | 98122         |
|                                      | F Region<br>Postal Code         | Vice President, Sales | Dr.               | 2/19/1952  | 8/14/1992 | 908 W. Capital Way         | Tacoma   | WA      | 98401         |
|                                      | (delete)                        | Sales Representative  | Ms.               | 8/30/1963  | 4/1/1992  | 722 Moss Bay Blvd.         | Kirkland | WA      | 98033         |

### Required

The "Required" option will display the field regardless of whether it's hidden in the view. When performing a search, this field cannot be left blank.

For example, let's change the *Country* data field to "Required". To do this, we need to create a new data field by pressing *New* / *New Data Field* on the action bar. In *Field Name*, select "Country".

| New Data Field<br>Complete the form. Make sure to enter all required fields. | Field Name* Country  |
|------------------------------------------------------------------------------|----------------------|
|                                                                              | Category<br>(select) |
|                                                                              | Alias<br>(select)    |

Check the checkbox next to "The field is hidden". For Search Mode, select "Required".

| Miscellaneous                                                                                                    | Data Format String                                                                              |
|----------------------------------------------------------------------------------------------------|-------------------------------------------------------------------------------------------------|
| Specify miscellaneous presentation properties of the data field.                                                                                                    |                                                                                                 |
| A data format string is applied to the field value on the client via JavaScript String.format<br>function. You can enable a server-side formatting via .NET System.String.Format function if<br>Format On Client'is set to No.                             | Use data format strings compatible with <i>String. format</i> functions.  Format On Client  N/A |
| Hyperlink format string is an absolute or relative (starting with ~) URL that may include field<br>names enclosed in curly brackets. You can place <i>_blank</i> or any other standard window name<br>followed by <i>colon</i> symbol in front of the URL. | Hyperlink Format String                                                                         |
| Set auto complete minimum prefix length to 1 or a greater value to enable auto-completion<br>on this field.                                                                                                    | Auto Complete Minimum Prefix Length                                                             |
| Hidden fields are not displayed in user interface and travel from the server to the client and<br>back. Use hidden fields for client-side and server-side calculations.                                                                                    | 🗹 The field is hidden                                                                           |
| Read more about aggregates here.                                                                                                    | Search Mode Required                                                                            |

Save the data field, and press *Preview* on the action bar. When the webpage appears, activate the search bar. You will see that *Country* is the only shown parameter. You can still add parameters, but you cannot delete *Country*. If you search with the *Country* parameter empty, a popup will appear stating that it is required.

|                                 | calhost:16347/Pa | ages/Home    | aspx?_con 🔎 🗕 🗟 🖒       | × 🤗        | Employees               | ×          |                               |            |            | ÷             |
|---------------------------------|------------------|--------------|-------------------------|------------|-------------------------|------------|-------------------------------|------------|------------|---------------|
| Test Bench: E                   | mplovees         |              |                         |            |                         | _          |                               |            |            |               |
| nployees                        |                  |              |                         |            |                         |            |                               |            | 9          | ite Actions • |
|                                 | Home > Employ    | vees<br>(ees |                         |            |                         |            |                               |            |            |               |
| out                             | This is a list   | of employee  | ĸ                       |            |                         |            |                               |            |            |               |
| s page allows data<br>nagement. |                  | w Employee   | s Actions マ Rep         | ort 🗢      |                         |            |                               | Vi         | iew: Em    | ployees -     |
| Also                            | Country          | •            | equals 💌                |            |                         |            |                               |            |            | Search        |
| mployees                        | Last Name        | -            | equals 💌                | a          |                         | ¥ •        |                               |            |            | Reset         |
|                                 | Last Name        | First Name   | Title N                 | lessage fi | rom webpage             | Xe         | Address                       | City       | Region     | ♥ Postal Code |
|                                 | Davolio          | Nancy        | Sales Representativ     |            |                         | 2          | 507 - 20th Ave. E. Apt. 2A    | Seattle    | WA         | 98122         |
|                                 | Fuller           | Andrew       | Vice President, Sale:   |            | This field is required. | 92         | 908 W. Capital Way            | Tacoma     | WA         | 98401         |
|                                 | Leverling        | Janet        | Sales Representative    | _          |                         | 2          | 722 Moss Bay Blvd.            | Kirkland   | WA         | 98033         |
|                                 | Peacock          | Margaret     | Sales Representative    |            |                         | 3          | 4110 Old Redmond Rd.          | Redmond    | WA         | 98052         |
|                                 | Buchanan         | Steven       | Sales Manager           |            | ОК                      | 993        | 14 Garrett Hill               | London     | n/a        | SW1 8JR       |
|                                 | Suyama           | Michael      | Sales Representative    | Mr.        | 7/2/1963                | 10/17/1993 | Coventry House Miner Rd.      | London     | n/a        | EC2 7JR       |
|                                 | King             | Robert       | Sales Representative    | Mr.        | 5/29/1960               | 1/2/1994   | Edgeham Hollow Winchester Way | London     | n/a        | RG1 95P       |
|                                 | Callahan         | Laura        | Inside Sales Coordinato | or Ms.     | 1/9/1958                | 3/5/1994   | 4726 - 11th Ave. N.E.         | Seattle    | WA         | 98105         |
|                                 | Dodsworth        | Anne         | Sales Representative    | Ms.        | 1/27/1966               | 11/15/1994 | 7 Houndstooth Rd.             | London     | n/a        | WG2 7LT       |
|                                 |                  |              |                         |            |                         |            |                               | Showing 1- | 9 of 9 ite | ems   Refresh |

### **Suggested**

Any data field listed as "Suggested" will appear in the search bar list, but is not required to perform a search.

For example, let's use the *Country* data field. Change the *Search Mode* option to "Suggested", and save the field.

| Project Desig       | ner              |                   |                      |                  |                 |            |              |          |                                  |               |                               | exit              |
|---------------------|------------------|-------------------|----------------------|------------------|-----------------|------------|--------------|----------|----------------------------------|---------------|-------------------------------|-------------------|
| G Home > Cor        | ntroller: Emp    | loyees > View: g  | ırid1                |                  |                 |            |              |          |                                  |               |                               |                   |
| View Catego         | ories Sty        | es Data Fie       | ds                   |                  |                 |            |              |          |                                  |               |                               |                   |
| This is a list of d | ata fields.      |                   |                      |                  |                 |            |              |          |                                  |               |                               |                   |
| Quick Find          | Q                | Record -          |                      |                  |                 |            |              |          |                                  |               | View:                         | Data Fields 🔹     |
| Field Name          | Category         | Read Only         | Cols Row             | s Data Type      | Alias           | Hidden     | Text Mod     | e        | Search                           | Σ             | Chart                         |                   |
| Country             | n/a              | Default 🔻         |                      | String           | (select)        | <b>V</b>   | Text         | -        | Suggested 💌                      | None          | ▼ None                        | •                 |
| Save                | Ca               | incel             |                      |                  |                 |            |              |          | Default<br>Required<br>Suggested |               |                               |                   |
| «Previous   Pa      | ge: 1 <b>2  </b> | Next »            |                      |                  |                 |            | I            | tems per | Allowed<br>Forbidden             | i0, 100   Sho | wing <b>11-11</b> of <b>1</b> | 1 items   Refresh |
| All customized      | d project se     | ttings are stored | in * <b>.Log.x</b> r | nl files located | l in the root o | of your pr | oject folder | ·.       |                                  |               |                               |                   |

Now, when you open the search bar, the *Country* parameter will be the first in the list. However, this parameter can be deleted and other fields can be searched.

| http://loca                          | lhost:1634//Pa | ages/Home.  | aspx?_con 𝔎 ▾ ☎ ♂ X      | Bring Contraction Contraction Contractica Contractica |            | ×          |                               |            |            | សែជ្រ         |
|--------------------------------------|----------------|-------------|--------------------------|----------------------------------------------------------------------------------------------------|------------|------------|-------------------------------|------------|------------|---------------|
| 🎁 Test Bench: Er                     | nployees       |             |                          |                                                                                                    |            |            |                               |            | _          |               |
| Employees                            |                |             |                          |                                                                                                    |            |            |                               |            | 9          | ite Actions * |
|                                      | Home > Employ  | vees        |                          |                                                                                                    |            |            |                               |            |            |               |
| About                                | This is a list | of employee | ·5.                      |                                                                                                    |            |            |                               |            |            |               |
| This page allows data<br>management. | ○ ■ Ne         | w Employee  | s Actions マ Report       |                                                                                                    |            |            |                               | Vi         | iew: Em    | ployees •     |
| See Also                             | Country        |             | eruele 🖉                 |                                                                                                    |            |            |                               |            |            | Courth        |
| Employees                            | country        |             |                          |                                                                                                    |            |            |                               |            |            | Reset         |
|                                      |                |             |                          |                                                                                                    |            |            |                               |            |            | *             |
|                                      | Last Name      | First Name  | Title                    | Title Of Courtesy                                                                                                    | Birth Date | Hire Date  | Address                       | City       | Region     | Postal Code   |
|                                      | Davolio        | Nancy       | Sales Representative     | Ms.                                                                                                    | 12/8/1948  | 5/1/1992   | 507 - 20th Ave. E. Apt. 2A    | Seattle    | WA         | 98122         |
|                                      | Fuller         | Andrew      | Vice President, Sales    | Dr.                                                                                                    | 2/19/1952  | 8/14/1992  | 908 W. Capital Way            | Tacoma     | WA         | 98401         |
|                                      | Leverling      | Janet       | Sales Representative     | Ms.                                                                                                    | 8/30/1963  | 4/1/1992   | 722 Moss Bay Blvd.            | Kirkland   | WA         | 98033         |
|                                      | Peacock        | Margaret    | Sales Representative     | Mrs.                                                                                                    | 9/19/1937  | 5/3/1993   | 4110 Old Redmond Rd.          | Redmond    | WA         | 98052         |
|                                      | Buchanan       | Steven      | Sales Manager            | Mr.                                                                                                    | 3/4/1955   | 10/17/1993 | 14 Garrett Hill               | London     | n/a        | SW1 8JR       |
|                                      | Suyama         | Michael     | Sales Representative     | Mr.                                                                                                    | 7/2/1963   | 10/17/1993 | Coventry House Miner Rd.      | London     | n/a        | EC2 7JR       |
|                                      | King           | Robert      | Sales Representative     | Mr.                                                                                                    | 5/29/1960  | 1/2/1994   | Edgeham Hollow Winchester Way | London     | n/a        | RG1 95P       |
|                                      | Callahan       | Laura       | Inside Sales Coordinator | Ms.                                                                                                    | 1/9/1958   | 3/5/1994   | 4726 - 11th Ave. N.E.         | Seattle    | WA         | 98105         |
|                                      | Dodsworth      | Anne        | Sales Representative     | Ms.                                                                                                    | 1/27/1966  | 11/15/1994 | 7 Houndstooth Rd.             | London     | n/a        | WG2 7LT       |
|                                      |                |             |                          |                                                                                                    |            |            | 1                             | Showing 1- | 9 of 9 ite | ems   Refresh |
|                                      | Codo OnTimo    |             | abta raconvod            |                                                                                                    |            |            |                               |            |            |               |

#### Allowed

The "Allowed" condition allows the data field to be searchable in the search bar. This is useful if you have a hidden field that you want to be searchable.

Change the Search Mode of the Country data field to "Allowed".

| Project Desig       | ner                                                                                                    |                  |          |             |          |          |           |         |                                  |              |                  |           | exit              |
|---------------------|----------------------------------------------------------------------------------------------------|------------------|----------|-------------|----------|----------|-----------|---------|----------------------------------|--------------|------------------|-----------|-------------------|
| G Home > Cor        | ntroller: Emp                                                                                             | loyees > View: g | rid1     |             |          |          |           |         |                                  |              |                  |           |                   |
| View Categ          | ories Styl                                                                                                | es Data Fiel     | ds       |             |          |          |           |         |                                  |              |                  |           |                   |
| This is a list of d | lata fields.                                                                                              |                  |          |             |          |          |           |         |                                  |              |                  |           |                   |
| Quick Find          | Q                                                                                                    | Record •         |          |             |          |          |           |         |                                  |              |                  | View:     | Data Fields 🔹     |
| Field Name          | Category                                                                                                  | Read Only        | Cols Row | s Data Type | Alias    | Hidden   | Text Mode |         | Search                           | Σ            |                  | Chart     |                   |
| Country 🥥           | n/a                                                                                                    | Default 🔻        |          | String      | (select) | <b>V</b> | Text      | •       | Allowed -                        | None         | -                | None      | •                 |
| Save                | Ca                                                                                                    | incel            |          |             |          |          |           |         | Default<br>Required<br>Suggested |              |                  |           |                   |
| «Previous   Pa      | ge: 1 <b>2  </b>                                                                                          | Next »           |          |             |          |          | Ite       | ems per | Forbidden                        | 0, 100   Sho | owing <b>1</b> 1 | 1-11 of 1 | 1 items   Refresh |
| All customize       | All customized project settings are stored in *.Log.xml files located in the root of your project folder. |                  |          |             |          |          |           |         |                                  |              |                  |           |                   |

Save, and press the *Preview* button on the action bar. When you open the search bar, you will not see *Country* present in the default search parameters, but it will be present in the list of searchable fields.

| http://loc                           | alho      | st:16347/Pa             | ages/H | om   | e.aspy? con Q +    | ad x    | Semployeer        |            | ×          |                               |             |            |                | 3<br>133 |
|--------------------------------------|-----------|-------------------------|--------|------|--------------------|---------|-------------------|------------|------------|-------------------------------|-------------|------------|----------------|----------|
| Test Bench: E                        | m         | olovees                 |        |      |                    |         |                   |            |            |                               |             |            |                | ~        |
| Employees                            |           | ,                       |        |      |                    |         |                   |            |            |                               |             | 9          | Site Actions • |          |
|                                      | Hor<br>El | me > Emplo<br>mploy     | vees   | 5    |                    |         |                   |            |            |                               |             |            |                |          |
| About                                | G         | This is a list          | of emp | love | es.                |         |                   |            |            |                               |             |            |                |          |
| This page allows data<br>management. |           | 🔊 🖃 Ne                  | w Emp  | loye | es Actions 🔻       | Report  | V                 |            |            |                               | Vī          | iew: En    | ployees 🔻      |          |
| See Also                             |           | Last Name               |        | •    | equals             | -       |                   |            | -          |                               |             |            | Search         |          |
| Employees                            |           | First Name              |        | •    | equals             |         |                   |            | -          |                               |             |            | Reset          |          |
|                                      |           | Title                   | [      | •    | equals             | •       |                   |            | •          |                               |             |            | *              |          |
|                                      | L         | Litle Of Courtesy       |        |      | e Title            |         | Title Of Courtesy | Birth Date | Hire Date  | Address                       | City        | Region     | Postal Code    |          |
|                                      |           | Birth Date<br>Hire Date |        |      | Sales Representa   | tive    | Ms.               | 12/8/1948  | 5/1/1992   | 507 - 20th Ave. E. Apt. 2A    | Seattle     | WA         | 98122          |          |
|                                      |           | Address<br>City         |        |      | Vice President, Sa | les     | Dr.               | 2/19/1952  | 8/14/1992  | 908 W. Capital Way            | Tacoma      | WA         | 98401          |          |
|                                      |           | Region<br>Postal Cod    | e      |      | Sales Representa   | tive    | Ms.               | 8/30/1963  | 4/1/1992   | 722 Moss Bay Blvd.            | Kirkland    | WA         | 98033          |          |
|                                      |           | Country<br>(delete)     |        |      | Sales Representa   | tive    | Mrs.              | 9/19/1937  | 5/3/1993   | 4110 Old Redmond Rd.          | Redmond     | WA         | 98052          |          |
|                                      |           | Buchanan                | Stever | n    | Sales Manager      |         | Mr.               | 3/4/1955   | 10/17/1993 | 14 Garrett Hill               | London      | n/a        | SW1 8JR        |          |
|                                      |           | Suyama                  | Micha  | el   | Sales Representa   | tive    | Mr.               | 7/2/1963   | 10/17/1993 | Coventry House Miner Rd.      | London      | n/a        | EC2 7JR        |          |
|                                      |           | King                    | Rober  | t    | Sales Representa   | tive    | Mr.               | 5/29/1960  | 1/2/1994   | Edgeham Hollow Winchester Way | London      | n/a        | RG1 95P        |          |
|                                      |           | Callahan                | Laura  |      | Inside Sales Coor  | dinator | Ms.               | 1/9/1958   | 3/5/1994   | 4726 - 11th Ave. N.E.         | Seattle     | WA         | 98105          |          |
|                                      |           | Dodsworth               | Anne   |      | Sales Representa   | tive    | Ms.               | 1/27/1966  | 11/15/1994 | 7 Houndstooth Rd.             | London      | n/a        | WG2 7LT        |          |
|                                      |           |                         |        |      |                    |         |                   |            |            | :                             | Showing 1-9 | 9 of 9 ite | ems   Refresh  | +        |

## Forbidden

The "Forbidden" condition will prevent the field from being displayed in the list of searchable fields.

Change the *Country* data field to "Forbidden", and save the record.

| Project Designer                                                                                | exit                                                             |
|-------------------------------------------------------------------------------------------------|------------------------------------------------------------------|
| O Home > Controller: Employees > View: grid1                                                    |                                                                  |
| View Categories Styles Data Fields                                                              |                                                                  |
| This is a list of data fields.                                                                  |                                                                  |
| Quick Find P Record -                                                                           | View: Data Fields 🔹                                              |
| Field Name Category Read Only Cols Rows Data Type Alias Hidden Te                               | ext Mode Search Σ Chart                                          |
| Country 🧷 n/a Default 🔻 String (select) 📝 1                                                     | Text 🔻 Forbidden 💌 None 💌 None 💌                                 |
| Save Cancel                                                                                     | Default<br>Required<br>Suggested                                 |
| «Previous   Page: 1 2   Next »                                                                  | Items per Forbidden 0, 100   Showing 11-11 of 11 items   Refresh |
| All customized project settings are stored in *.Log.xml files located in the root of your proje | ect folder.                                                      |

Press the *Preview* button on the action bar. When you open the search bar, the *Country* field will not be listed.

|                                      |            |                         |             |        |                     |        |                   |            |            | _                             |            |            |               |   |
|--------------------------------------|------------|-------------------------|-------------|--------|---------------------|--------|-------------------|------------|------------|-------------------------------|------------|------------|---------------|---|
| http://loca                          | lhos       | st:16347/Pa             | iges/Ho     | ome    | e.aspx?_con 🔎 👻 🛽   | C X    | Employees         |            | ×          |                               |            |            | 6 7 9         | 3 |
| 🎁 Test Bench: Er                     | mp         | loyees                  |             |        |                     |        |                   |            |            |                               |            |            |               | 1 |
| Employees                            |            |                         |             |        |                     |        |                   |            |            |                               |            | 2          | ite Actions 🔹 |   |
|                                      | Horr<br>Er | ne > Employ             | vees<br>ees | ;      |                     |        |                   |            |            |                               |            |            |               |   |
| About                                | Т          | his is a list (         | of emp      | love   | es.                 |        |                   |            |            |                               |            |            |               |   |
| This page allows data<br>management. | 6          | 🔊 📑 Ne                  | w Empl      | oye    | es Actions 🔻        | Report | t 🔻               |            |            |                               | V          | iew: Em    | ployees -     |   |
| See Also                             |            | Last Name               |             | _      |                     |        |                   |            | _          |                               |            |            | Canada        |   |
| Employees                            |            | First Name              | . [         | ⊥<br>₹ | equals              |        |                   |            | -<br>-     |                               |            |            | Reset         |   |
|                                      |            | Title                   | [           | •      | equals              |        |                   |            | -          |                               |            |            | *             |   |
|                                      | L          | Title<br>Title Of Co    | urtesv      | 7      | e Title             |        | Title Of Courtesy | Birth Date | Hire Date  | Address                       | City       | Region     | Postal Code   |   |
|                                      | C          | Birth Date<br>Hire Date | ,           |        | Sales Representati  | ve     | Ms.               | 12/8/1948  | 5/1/1992   | 507 - 20th Ave. E. Apt. 2A    | Seattle    | WA         | 98122         | E |
|                                      | F          | Address<br>City         |             |        | Vice President, Sal | es     | Dr.               | 2/19/1952  | 8/14/1992  | 908 W. Capital Way            | Tacoma     | WA         | 98401         |   |
|                                      | L          | Region<br>Postal Code   | e           |        | Sales Representati  | ve     | Ms.               | 8/30/1963  | 4/1/1992   | 722 Moss Bay Blvd.            | Kirkland   | WA         | 98033         |   |
|                                      | P          | (delete)                | marga       | rec    | Sales Representati  | ve     | Mrs.              | 9/19/1937  | 5/3/1993   | 4110 Old Redmond Rd.          | Redmond    | WA         | 98052         |   |
|                                      | E          | Buchanan                | Stever      | n      | Sales Manager       |        | Mr.               | 3/4/1955   | 10/17/1993 | 14 Garrett Hill               | London     | n/a        | SW1 8JR       |   |
|                                      | s          | Suyama                  | Michae      | el     | Sales Representati  | ve     | Mr.               | 7/2/1963   | 10/17/1993 | Coventry House Miner Rd.      | London     | n/a        | EC2 7JR       |   |
|                                      | ĸ          | King                    | Robert      | t      | Sales Representati  | ve     | Mr.               | 5/29/1960  | 1/2/1994   | Edgeham Hollow Winchester Way | London     | n/a        | RG1 9SP       |   |
|                                      | c          | Callahan                | Laura       |        | Inside Sales Coord  | inator | Ms.               | 1/9/1958   | 3/5/1994   | 4726 - 11th Ave. N.E.         | Seattle    | WA         | 98105         |   |
|                                      | C          | Dodsworth               | Anne        |        | Sales Representati  | ve     | Ms.               | 1/27/1966  | 11/15/1994 | 7 Houndstooth Rd.             | London     | n/a        | WG2 7LT       |   |
|                                      |            |                         |             |        |                     |        |                   |            |            |                               | Showing 1- | 9 of 9 ite | ms   Refresh  |   |
|                                      |            |                         |             |        |                     |        |                   |            |            |                               |            |            |               | Ŧ |